# Navodila za šolsko malico

## 1. Prva prijava na spletni portal

V naslovni vrstici brskalnika( Google CHROME, Mozila firefox, Internet explorer ali kateri drugi) vtipkajte **http://www.lopolis.si** in pritisnite na tipko <ENTER>.

Znašli se boste na spletni portal kjer boste dobili tudi druge koristne informacije, kar je razvidno iz spodnje slike.

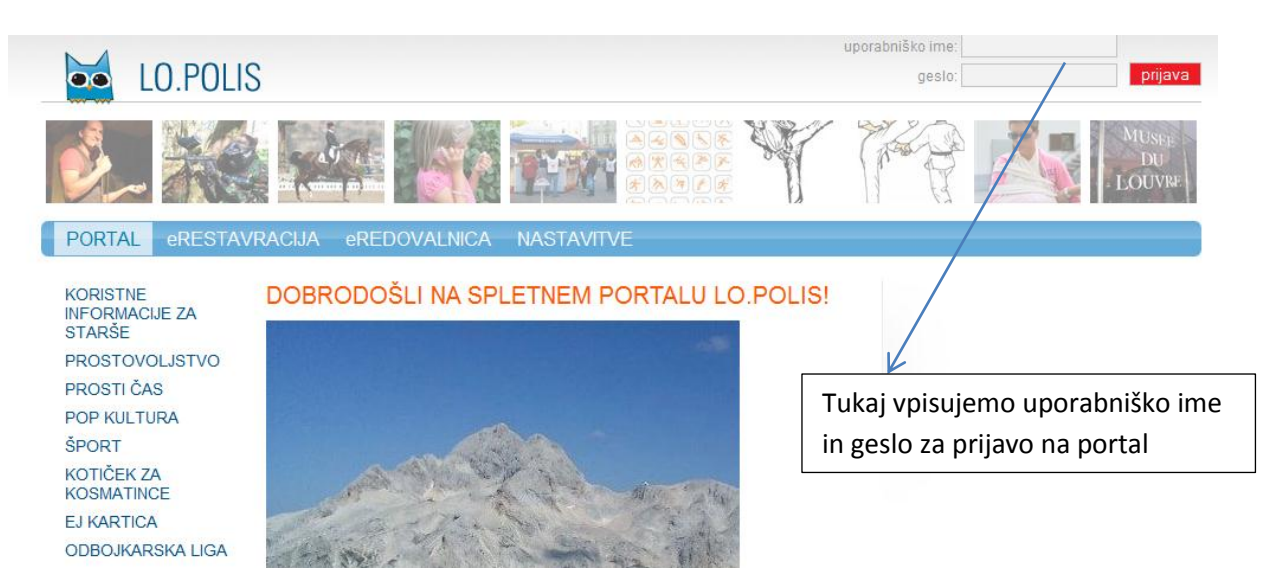

Izberite eRESTAVRACIJA, nato pa v polje za uporabniško ime in geslo vpišite podatke, ki ste jih dobili v šoli. Po uspešni prijavi boste dobili naslednjo sliko:

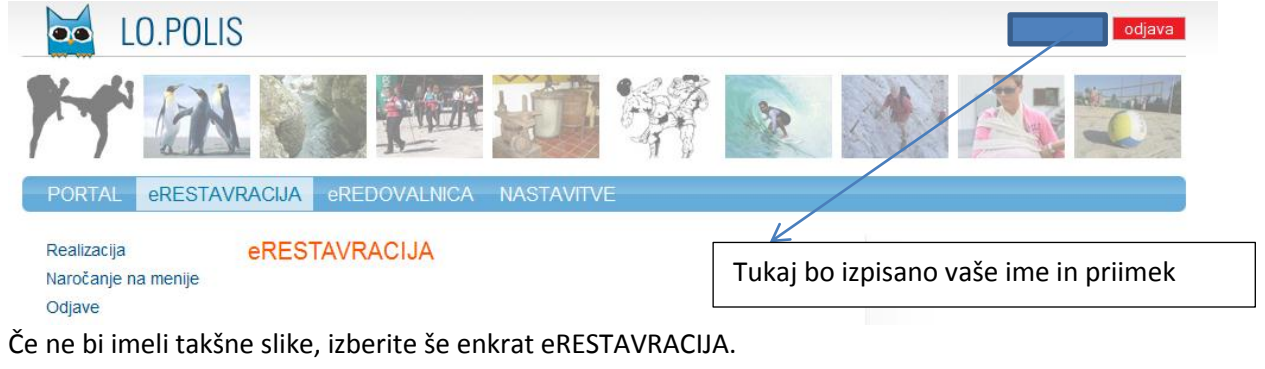

Sedaj izberite »naročanje na menije« in dobili boste naslednjo sliko:

| LO.POLI                                                   | S                                                                                                    | odjava                                                 |
|-----------------------------------------------------------|----------------------------------------------------------------------------------------------------|--------------------------------------------------------|
|                                                           |                                                                                                    |                                                        |
| PORTAL eRESTA                                             | VRACIJA eREDOVALNICA NASTAVITVE                                                                                                    |                                                        |
| Realizacija<br><mark>Naročanje na menije</mark><br>Odjave | Shrani e-naslov                                                                                                    | Tukaj kliknemo, ko vpišemo svoj<br>elektronski naslov. |
| Oujave                                                    | Za vstop na portal Lo.Polis morate vnesti svoj e-naslov.<br>Ta e-naslov se bo uporablial za pošilianie pozablienega uporabniškega i                     | mena ali gesla.                                        |
| Oujave                                                    | za vstop na portal Lo.Polis morate vnesti svoj e-naslov.<br>Ta e-naslov se bo uporabljal za pošiljanje pozabljenega uporabniškega i<br>Uporabniško ime: | mena ali gesta.                                        |

Da bi se lahko naročali na menije morati vpisati svoj elektronski naslov na katerega vas bodo obveščali o morebitni spremembi gesla.

Ko vpišete elektronski naslov (v obliki: ime@ponudnik) kliknite na »Shrani e-naslov« in dobili boste naslednjo sliko:

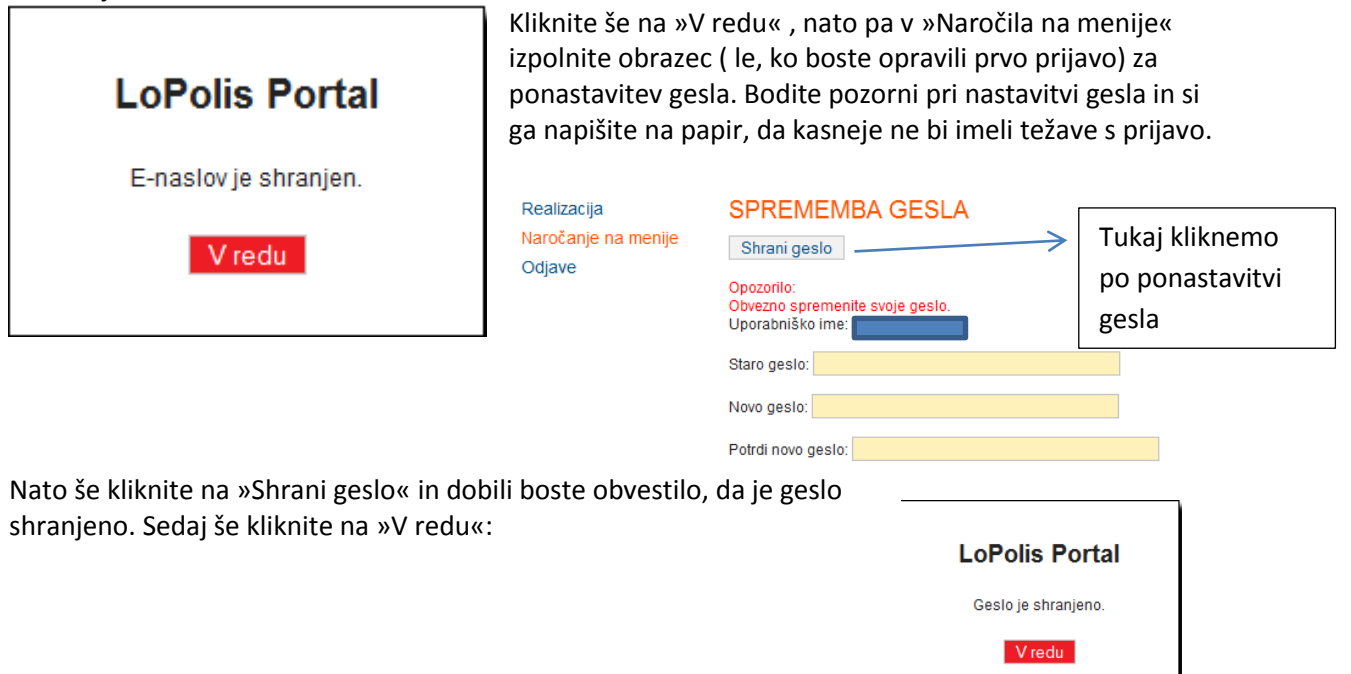

2. Naročanje na menije

Ponovno izberite »Naročanje na menije« in prikazala se vam bo spodnja slika:

| Shrani Prekliči Tukaj je izpisar                                       | no vaše ime in priimek.                                                       |
|------------------------------------------------------------------------|-------------------------------------------------------------------------------|
| jun jul avg sep okt nov dec                                            | Izberete mesec v katerem želite opraviti naročilo za<br>posamezen obrok       |
| Izbrani<br>Datum Obrok tip Lokacija Meni<br>meniia                     | Opozorilo!                                                                    |
| Ekonomska<br>Šola<br>Murska<br>Sobota<br>Ekonomska                     | Na obroke se je možno prijaviti le<br>pravočasno, kot je to določeno v        |
| 2.9.2011 dijaška Osnovni Murska Sobota                                 | pravilniku. Meni lahko izberete samo za                                       |
| 5.9.2011 dijaška Sola<br>5.9.2011 malica Osnovni Murska Sobota         | seznama izberete obrok na katerega se                                         |
| Ekonomska<br>6.9.2011 dijaška Sola<br>malica Osnovni Murska<br>Sobota  | Vzemite si čas in to opravite za cel mesec.                                   |
| 7.9.2011 dijaška malica Osnovni Murska v<br>Sola v<br>Murska Sobota    | da ne bi imeli kasneje težave.<br>Ko ste se paročili pa obroke je potrebno še |
| 8.9.2011 dijaška osnovni Murska sobota                                 | klikniti na tipko »Shrani«, da bi shranili                                    |
| Ekonomska<br>§.9.2011 dijaška Osnovni Murska<br>Murska Sobota          |                                                                               |
| Ekonomska<br>šola<br>12.9.2011 dijaška Osnovni Murska<br>Murska Sobota |                                                                               |
| 13.9.2011 dijaška Osnovni Murska<br>Sola Sobota                        |                                                                               |
| Ekonomska                                                              |                                                                               |

#### 3. Realizacija

Ko kliknete na ta izbor, lahko vidite zgodovino prevzetih obrokov in s kakšnim zneskom ste obremenjeni.

| Realizacija |     |     |     |     |
|-------------|-----|-----|-----|-----|
|             | •   |     |     |     |
| jun jul avg | sep | okt | nov | dec |

V dobro: 0,00 € V breme: 13,74 € Stanje: -13,74 €

| Datum     | Obrok             | Lokacija                        | Status           | Za<br>plačilo |
|-----------|-------------------|---------------------------------|------------------|---------------|
| 1.9.2011  | dijaška<br>malica | Ekonomska šola Murska<br>Sobota | Neprevzet obrok  | 2,42€         |
| 2.9.2011  | dijaška<br>malica | Ekonomska šola Murska<br>Sobota | Neprevzet obrok  | 2,42€         |
| 5.9.2011  | dijaška<br>malica | Ekonomska šola Murska<br>Sobota | Neprevzet obrok  | 2,42€         |
| 6.9.2011  | dijaška<br>malica | Ekonomska šola Murska<br>Sobota | Neprevzet obrok  | 2,42€         |
| 12.9.2011 | dijaška<br>malica | Ekonomska šola Murska<br>Sobota | Neprevzet obrok  | 2,42€         |
| 14.9.2011 | dijaška<br>malica | Ekonomska šola Murska<br>Sobota | Prijavljen obrok |               |
| 15.9.2011 | dijaška<br>malica | Ekonomska šola Murska<br>Sobota | Prijavljen obrok |               |
| 16.9.2011 | dijaška<br>malica | Ekonomska šola Murska<br>Sobota | Prijavljen obrok |               |
| 19.9.2011 | dijaška           | Ekonomska šola Murska<br>Soboto | Prijavljen obrok |               |

V polje »Status« imate informacijo, če je bil obrok prevzet. Smiselno je, da v kolikor ne želite imeti malico na določen dan ( ker vam ne odgovarja), da se pravočasno odjavite. Če pa se že ne morete pravočasno odjaviti, pa v vsakem primeru prevzemite obrok na delilnem pultu kuhinje.

V tem primeru je dovolj da se s predpisanim dokumentom identificirate in s tem potrdite prevzem obroka, ker vam samo v tem primeru MINISTRSTVO ZA ŠOLSTVO sofinancira obrok. Obrok v tem primeru lahko podarite tudi sošolcu/sošolki.

Če obrok ni prevzet boste morali plačati polno ceno obroka, kot je to razvidno iz zgornje slike.

## 4. Odjava malice

V levem meniju izberete »Odjave« in prikaže se vam naslednji obrazec Odjave od prehrane

| oujave ou premane                          |                   |                                          |  |  |  |
|--------------------------------------------|-------------------|------------------------------------------|--|--|--|
| Shrani Prekliči                            |                   |                                          |  |  |  |
|                                            |                   |                                          |  |  |  |
| jun jul avg sep okt nov dec                |                   |                                          |  |  |  |
| Datum Obrok Lokacija                       | Odjava Vrsta      | a odjave                                 |  |  |  |
| 1.9.2011 dijaška malica Ekonomska šola Mu  | rska Sobota 📃     |                                          |  |  |  |
| 2.9.2011 dijaška malica Ekonomska šola Mu  | rska Sobota 📃     |                                          |  |  |  |
| 5.9.2011 dijaška malica Ekonomska šola Mu  | rska Sobota 📃     |                                          |  |  |  |
| 6.9.2011 dijaška malica Ekonomska šola Mu  | rska Sobota 📃     | Potrjeno polje pomeni, da na ta dan      |  |  |  |
| 7.9.2011 dijaška malica Ekonomska šola Mu  | rska Sobota 📃     | odjavljate malico in se s tem izognete   |  |  |  |
| 8.9.2011 dijaška malica Ekonomska šola Mu  | rska Sobota 📃     | morebitnim težavam. Odjavo lahko         |  |  |  |
| 9.9.2011 dijaška malica Ekonomska šola Mu  | rska Sobota 📃     | opravite v terminu, ki je določen s      |  |  |  |
| 12.9.2011 dijaška malica Ekonomska šola Mu | rska Sobota 📃     | pravilnikom. Priporočamo vam da          |  |  |  |
| 13.9.2011 dijaška malica Ekonomska šola Mu | rska Sobota 📃     | dajete prednost tej metodi.              |  |  |  |
| 14.9.2011 dijaška malica Ekonomska šola Mu | rska Sobota 🛛 📝   | Telefonsko odjavo vam priporočamo        |  |  |  |
| 15.9.2011 dijaška malica Ekonomska šola Mu | rska Sobota 🛛 🖉 🗐 | le v nujnih primerih, ko vaš otrok zboli |  |  |  |
| 16.9.2011 dijaška malica Ekonomska šola Mu | rska Sobota 📃     | in odjave ne morete opraviti na          |  |  |  |
| 19.9.2011 dijaška malica Ekonomska šola Mu | rska Sobota 📃     | portalu                                  |  |  |  |
| 20.9.2011 dijaška malica Ekonomska šola Mu | rska Sobota 📃     | •                                        |  |  |  |

Ko ste določili dneve za katere ne želite prevzemati obroke, izberite »Shrani« in podatki se bodo shranili. Če pa kljub odjavi želite na določen dan prevzeti obrok, pa preprosto ponovno izberite »Odjave« iz levega menija in za določen dan odvzamete kljukico iz potrditvenega polja, nato pa še kliknete na »Shrani«, da se podatki shranijo. Če polja ne morete spreminjati, pomeni, da ste prepozni in za tisti dan ne morete opraviti nobene spremembe.

### 5. Priporočila

Po končanem delu se odjavite in spremljajte »pogosta vprašanja in odgovore«, ki se nahajajo na spletni strani šole v zavihku »šolska kuhinja«.